#### Painel da Base de Replicação Nacional

#### 1. Introdução

Conforme o inciso II do artigo 8º da Portaria nº 88 de 28/05/2019, que institui e regulamenta o Prêmio CNJ de Qualidade, ano 2019, os tribunais devem ser capazes de extrair a movimentação analítica processual, contendo os seguintes dados: número do processo, unidade judiciária, nome das partes, CPF ou CNPJ das partes, código da classe processual, código e descrição de assunto e código e descrição de movimentação, segundo as Tabelas Processuais Unificadas (Resolução CNJ nº 46, de 18 de dezembro de 2007), entre outros dados processuais, encaminhando ao CNJ os arquivos conforme o Modelo Internacional de Interoperabilidade (MNI).

O objetivo deste painel é dar transparência as informações da base, a fim de que os tribunais possam gerir suas informações e manter atualizada a base.

O painel é atualizado mensalmente, por volta do dia 15 de cada mês e pode ser acessado por meio do endereço eletrônico: <u>https://kibanaece.cnj.jus.br</u>.

Esclarecemos que os tribunais são responsáveis pela fidedignidade das informações enviadas ao CNJ.

### 1.1 Visão geral

Ao acessar o painel aparece a lista dos diversos painéis disponíveis para consulta (*dashboards*): "Resumo", "Registros Inválidos - Classes", "Registros", entre outros.

As diversas abas podem ser acessadas diretamente desta página, mas sugerimos acessar primeiro a aba "Resumo" e desta ir para as outras, conforme detalhado abaixo.

### 1.2 RESUMO

Ao clicar no *dashboard* "Resumo", é apresentado um gráfico de pizza com os processos válidos (sem nenhum erro identificado) e com os processos inválidos (com pelo menos um erro detectado).

São informadas, nos quadrantes, as quantidades de inconsistências do tribunal no tocante as classes processuais, assuntos nacionais, movimentos nacionais, órgãos julgadores e datas dos movimentos nacionais. Ainda na aba "Resumo" - clicando em "Clique aqui para o download do arquivo" ocorrerá o redirecionamento para área de download do arquivo, sendo necessário uma nova autenticação, com o mesmo login e senha. O arquivo disponível nesta área possui um extrato da validação independentemente de possuir inconsistências ou não. Aparecerá a seguinte imagem após o acesso ao arquivo, com o mesmo login e senha:

Arquivos de Inconsistência da Replicação Nacional

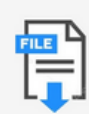

Para baixar o arquivo, clicar com o botão direito no arquivo e em 'salvar link como...', colocando como nome do arquivo o já informado no sistema acrescentando os caracteres '.csv', para que o arquivo possa ser lido como um 'csv'.

No arquivo de inconsistências, os tribunais devem considerar o seguinte glossário:

- □ Id: chave do registro, considerando-se a junção dos campos *SiglaTribunal* + *Classe* + *Grau* + *Órgão Julgador* + *Número do Processo*.
- ClasseProcessualValida: se "false", a classe processual não é válida;
- □ classeProcessual: a classe informada no registro;
- □ totalAssuntos: total de assuntos do registro;
- totalAssuntosInvalidos: quantidade de assuntos inválidos;
- assuntosInvalidos: códigos dos assuntos inválidos;
- □ totalMovimentos: total de movimentos do registro;
- □ totalMovimentosInvalidos: quantidade de movimentos inválidos;
- movimentosInvalidos: códigos dos movimentos inválidos;
- totalDatasMovimentosInvalidas: quantidade de datas de movimentos inválidas;
- movimentosDataInvalida: listagem de datas inválidas;
- orgaoJulgadorValido: se "false", o órgão julgador não é válido;
- orgaoJulgador: códigos do órgão julgador informado no registro;
- □ dataAjuizamentoInvalida: se "false" a data de ajuizamento está correta. Se "true", ela é inválida.
- dataAjuizamento: mostra a data de ajuizamento informada no registro.

## 1.3 **REGISTROS INVÁLIDOS**

Na aba "Registros Inválidos", é possível verificar as inconsistências por aspectos do processo. Pode se ver as inconsistências por classe, assunto, movimento, órgão julgador e data do movimento, clicando-se no aspecto desejado conforme figura a seguir:

# **REGISTROS INVÁLIDOS**

| Classe | Assunto Nacional | Movimento Nacional | Órgão Julgador | Data Movimento

De início, é apresentada a quantidade de registros com classes inválidas e um gráfico com as 10 principais inconsistências encontradas na base daquele tribunal. Em situações que existam mais de uma classe, ou seja, mais de uma classe inválida, o tribunal poderá filtrar os processos por classe inválida; bastando para isso, clicar sobre a classe apresentada na figura (isto é, o clique deve ser feito na barra escolhida). Esse procedimento de filtragem se aplica para todos os tipos de erros constantes do Painel.

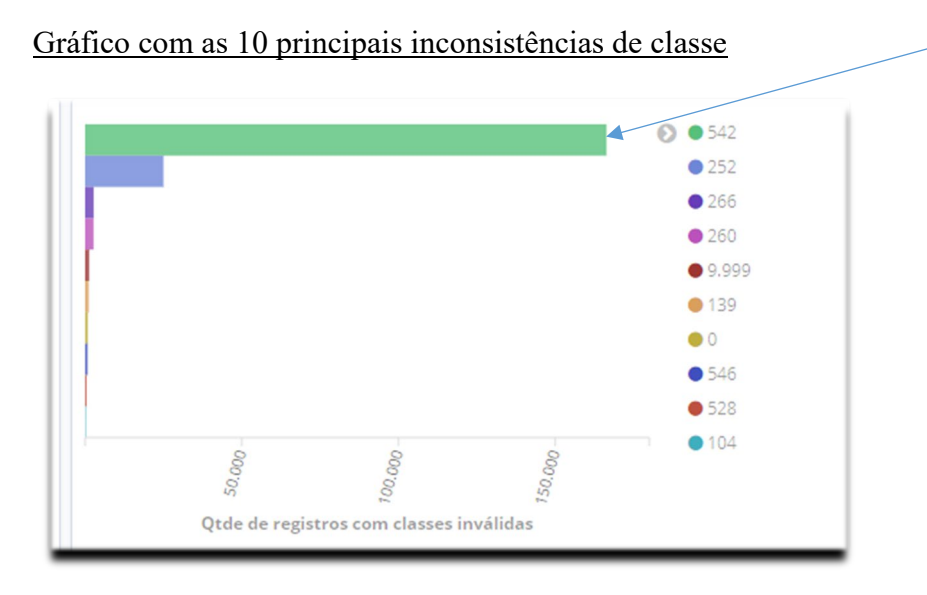

Clique aqui para filtrar os processos com este erro. Ao final de cada página aparecem os registros com inconsistências do aspecto selecionado (classe, assunto, movimento). Para acessar os dados de um registro basta clicar na sua chave. Cada registro pode ser apresentado no formato tabela (*table*) ou JSON.

### 1.4 **REGISTROS**

A aba "REGISTROS" mostra o quantitativo de registros do tribunal existentes na base Replicação Nacional. É apresentado um gráfico de pizza com a quantidade de registros por grau, além de gráficos de colunas com as maiores ocorrências de assuntos, classes e órgãos julgadores.

O tribunal poderá fazer filtros da base por grau, classe, assunto e movimento, bastando preencher os filtros com as informações desejadas. Pode ser escolhido mais de uma opção em cada item. Após o preenchimento é necessário clicar no ícone "Apply changes" para a execução. No caso de querer limpar as seleções clicar no ícone "Clear form" e depois no "Apply changes".

## Observação:

Os filtros em qualquer aba podem ser feitos clicando-se nos gráficos. Eventuais filtros são aplicados a todas as informações da página.

Quando um filtro é realizado, ele é informado no início da página, conforme figura abaixo:

grau: "G2"

dadosBasicos.assunto.dpj\_nomeAssuntoNacional.keyword: "DIREITO DO TRABALHO" Add a filter +

Nesse exemplo, os filtros são "2º grau" e "assunto - direito do trabalho".

Caso se deseje eliminar algum filtro já existente, por exemplo tirar o filtro relacionado ao assunto, basta passar o mouse sobre a figura correspondente ao filtro e clicar na lixeira.